# Pay-In Procedures

#### The top drop down menus do the following:

#### **General Revenues**

- A. Payment Processing
- A. Payment Entry

| 📕 Munis Main Menu - *TEST DATABASE MUNIS V10.3 Sep 13 2013* - krche:          | se - 09/27/2013                         |  |
|-------------------------------------------------------------------------------|-----------------------------------------|--|
| System Favorites Financials Human Resources/Payroll General Revenues Property | Revenues Departmental Functions         |  |
| A. Payment Processing 🔸                                                       | A. Payment Entry                        |  |
| B. Accounts Receivable 🔸                                                      | B. Payments Proof                       |  |
|                                                                               | C. Payments Journal                     |  |
|                                                                               | E. Receipts                             |  |
|                                                                               | F. Print Receipt Images                 |  |
|                                                                               | I. Over-Short Adjustment Process        |  |
|                                                                               | J. Transfer of Overpayments             |  |
|                                                                               | K. Bill Refund Processing               |  |
|                                                                               | L. Mail Payment Processing              |  |
|                                                                               | M. Process Lockbox File                 |  |
|                                                                               | O. Mass Payment Processing              |  |
|                                                                               | Q. Payment Batch Reversal               |  |
|                                                                               | R. Setoff Debt Processing               |  |
|                                                                               | S. Accounts Payable Remittance          |  |
|                                                                               | T. Customer Statement                   |  |
|                                                                               | U. Special Conditions/Notes Import      |  |
|                                                                               | V. Miscellaneous Cash Receipts Export   |  |
|                                                                               | X. Payments by Charge Group Export      |  |
|                                                                               | Y. Partial Payment Bill Notice Export   |  |
|                                                                               | Z. Bill Notice Export                   |  |
|                                                                               | AA. Non-Sufficient Funds Notice         |  |
|                                                                               | AB. Payment Plan Processing             |  |
|                                                                               | AF. Calculate Amounts for Report Writer |  |
|                                                                               |                                         |  |
|                                                                               |                                         |  |
|                                                                               |                                         |  |
|                                                                               |                                         |  |

- 1. Click the add icon in order to add a batch.
- 2. Tab down to RECEIPT OPTIONS and type 1 for INDIV.
- 3. Tab down to **DEPARTMENT** and enter your agency's department number.

### 4. <u>Write down the batch number that is automatically</u> <u>generated by the system.</u>

- 5. In the DEPOSIT NUMBER field enter the year for which the revenue was earned in. This <u>MUST</u> be completed <u>January thru March of each year!</u>
- 6. Press ENTER or the GREEN CHECKMARK to go to the next screen.

| 🚾 Payment Entr         | y - Munis [*TEST DATAB                                                                                                    | ASE MUNIS V10.3 Sep 13 | 8 2013*]                                   |  |  |
|------------------------|----------------------------------------------------------------------------------------------------|------------------------|--------------------------------------------|--|--|
| My File Edit 1         | ſools Help                                                                                                    |                        |                                            |  |  |
| Ø 🛛   X 🖻              | $  \oslash \otimes   \texttt{X} \Rightarrow \texttt{C}   \heartsuit = \texttt{W}   \clubsuit   \clubsuit   \And   \And = \texttt{W}   \And   \And   \And   \And   \And   \And   \And   \And   \land   \And   \land   \And   \land   \land$ |                        |                                            |  |  |
|                        | Payment Entry Options                                                                                                    |                        |                                            |  |  |
|                        | Entry Date                                                                                                    | 09/27/2013 분3의         |                                            |  |  |
|                        | Clerk                                                                                                    | krchesse               | Please remember to                         |  |  |
|                        | Receipt Option                                                                                                    | 1 - INDIV ONLY         | enter your department                      |  |  |
|                        | Department                                                                                                    | 21 AUDITOR             | number into this box                       |  |  |
|                        | Batch Number                                                                                                    | 10991                  |                                            |  |  |
|                        | Deposit Number                                                                                                    | <u> </u>               |                                            |  |  |
|                        | Interest Effective Date                                                                                                    | 09/27/2013             |                                            |  |  |
|                        | GL Effective Date                                                                                                    | 09/27/2013 Na Pie      | ase enter the year for ich the revenue was |  |  |
|                        | GL Year/Period                                                                                                    | 2013 9 St ear          | ned. *NOTE* THIS MUST                      |  |  |
|                        | Receipt Number                                                                                                    | BE                     | COMPLETED JANUARY                          |  |  |
|                        | Number of Receipts                                                                                                    | <u> </u>               | IARCH OF EACH YEAR!                        |  |  |
|                        | Batch status                                                                                                    | Unreleased 🔽           |                                            |  |  |
|                        |                                                                                                    |                        |                                            |  |  |
|                        | Validation Options                                                                                                    |                        |                                            |  |  |
|                        | Auto Validate                                                                                                    |                        |                                            |  |  |
|                        | Bank Code                                                                                                    |                        | ✓                                          |  |  |
|                        | Bank Acct                                                                                                    |                        |                                            |  |  |
| Validate transactions? |                                                                                                    |                        | OVR                                        |  |  |

- 7. Click the add icon in order to add a receipt..
- 8. Tab down to **PAID BY** and type **<u>BOTH</u>** your **NAME** and **PHONE NUMBER**.
- 9. Tab to CHARGE CODE and type MISC.
- 10. In the box next to **CHARGE CODE** delete what is automatically generated and type your description of the pay-in into the box.
- 11. Tab to **PRICE** and type in **TOTAL** amount of batch.
- 12. Tab to CASH ACCOUNT and type in the following:

2<sup>nd</sup> Box-This is **ALWAYS** 101000

1st Box-This is the fund to which the pay-in is going

|                             | ous Receipts                                                                                                    |                                                                                                    |                        |
|-----------------------------|----------------------------------------------------------------------------------------------------|----------------------------------------------------------------------------------------------------|------------------------|
| My File Edit                | Tools Help                                                                                                    |                                                                                                    |                        |
|                             | ( h 🛍 🔍 🗆 🖬 🕂 🖉 😫 🐣                                                                                                    | l I 🖫 🗐 🗐 🖂 🖼 🚿 🗰 👘 🖗 🖗 😨                                                                                                    | )                      |
| Return to Chg<br>Add Charge | Payment Detail<br>Receipt 243793<br>Loc/dept<br>Customer Q<br>Paid by Royce Chesser x739<br>Comment Comment Comme | Charge Detail<br>Charge code MISC MISCELLANEOUS<br>Description<br>Quantity 1.00<br>Price 1.00<br>Charge amount 1.00<br>Cash account 2113 101000 CASH**<br>This<br>This<br>Description<br>Remember to put your<br>& PHONE NUMBER in<br>X | is <u>ALWAYS</u><br>00 |
|                             | Total allocated 1.00 Totals Charge amount 1.00                                                                                                    |                                                                                                    |                        |
|                             | Sales tax amt .00<br>Total amount 1.00<br>Batch Information<br>Batch # 10991 Department<br>Deposit 2013 Current Receipt                                                                                                    | 21<br>0.00 <b>Receipt Count</b> 0                                                                                                    |                        |

#### 13. Tab to G/L PAYMENT ALLOCATION

- Type in ORG
- Tab to OBJ and type in OBJECT CODE- THIS IS USUALLY NOT AN EXPENSE ACCOUNT OR OBJECT CODE 101000!
- Tab to **PROJ** and type in PROJECT NUMBER (Only if applicable)
- 14. REF 1 should be the BATCH NUMBER that was written down earlier.
- 15. REF 2 can be an additional description if needed (up to 10 characters).
- 16. Tab to **AMOUNT** and type in the amount of the line you are entering.
- 17. Tab to **DESCRIPTION** and type the description for each **INDIVIDUAL** line of the receipt.
- 18. Once the entire Pay-In has been entered press **ENTER** or **GREEN CHECKMARK** to go to the next screen.

| mu Miscellaneous            | s Receipts                                                                                                    | X |
|-----------------------------|----------------------------------------------------------------------------------------------------|---|
| My File Edit T              | Tools Help                                                                                                    |   |
| Ø 0 X                       |                                                                                                    |   |
| Return to Chg<br>Add Charge | Payment Detal   Receipt   Los/dept   Customer   0                                                                                                    |   |
|                             | an expense account or object code 101000!         Charge amount       1.00         Sales tax amt       .00         Total amount       1.00         Batch Information       Batch # 10991         Deposit       2013         Current Receipt       0.00         Receipt Count       0 |   |
| Revenue account org.        | OVR                                                                                                    |   |

 In PAYMENT METHOD you may choose the following: Choose the option that best describes the payment type of the Pay In you are doing.

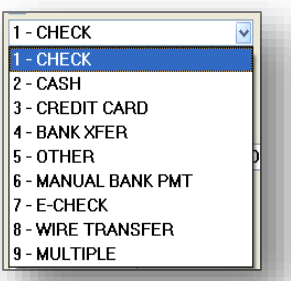

- 20. In the CHECK/REFERENCE # field put either the check number of the Pay In or some identifying marker
- 21. Tab to **PRINTER** and specify which printer you would like the receipt to print on.
- 22. Tab to **PRINT GL ACCOUNTS** and check box inserting a green check into the field.
- 23. Tab to **REFERENCE** and type in the batch number you recorded from the first screen.
- 24. ENTER or GREEN CHECKMARK.
- 25. This will take you to a pop-up screen that asks how many copies you want. CHANGE THIS TO 3.
- 26. Retrieve the copies of the pay-in receipt from the printer and check to make sure there are no errors.

| 🚾 Completing Receipt 243794 📃 🗖 🔀   |                             |  |  |  |
|-------------------------------------|-----------------------------|--|--|--|
| File Edit Tools Help                |                             |  |  |  |
| 🖉 🚳   🎗 🖬 🛍   🔍 🗆 📾   🕂 🖂 🗱   🕰 🔺 🔺 |                             |  |  |  |
| Complete Receipt                    |                             |  |  |  |
|                                     | Last receipt for customer   |  |  |  |
| Payment method                      | 1 - CHECK 🔽 🔀               |  |  |  |
| Check/reference #                   | 179471                      |  |  |  |
| Add'l payment ref                   |                             |  |  |  |
| Receipt option                      | 1 - INDIV ONLY              |  |  |  |
| Receipt copies                      | 1 🗘                         |  |  |  |
| Indv. receipt format                | RCTMS40 - RECEIPT-MS-40WIDE |  |  |  |
| Printer                             | lo 💌                        |  |  |  |
|                                     | Print GL accounts           |  |  |  |
|                                     | Validate                    |  |  |  |
| Effective date                      | 09/27/2013                  |  |  |  |
| Total this receipt                  |                             |  |  |  |
| Total for customer                  |                             |  |  |  |
| Reference                           | 10993                       |  |  |  |
| Paid by customer #                  | 0                           |  |  |  |
| Paid by reference                   | Royce Chesser x7390         |  |  |  |
| Total remitted                      | 1.00                        |  |  |  |
| Change due                          | .00                         |  |  |  |
|                                     | Enter NSF check data        |  |  |  |
|                                     |                             |  |  |  |
| More Options Continue               |                             |  |  |  |
| Enter a General Ledger reference.   |                             |  |  |  |
|                                     |                             |  |  |  |

# **Releasing the Batch**

- 1. Exit out of the detail sheet to return to the header. You can do this by clicking the X in the upper right hand corner of the screen.
- 2. Click on the **OUTPUT-REL** button on the left side toolbar.
- 3. A report options box will appear. Press the **GREEN CHECK MARK**.
- 4. Choose your printer options. Local Printer (**Io**) is recommended.
- 5. A pop-up box will appear asking you if you would like to submit the batch. Click **YES**.

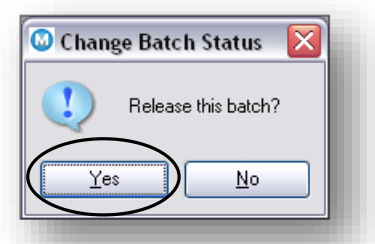

 A pop-up box will appear asking if you wish to change the default batch deposit number. <u>JANUARY THRU MARCH YOU MUST ENTER THE YEAR THE REVENUE</u> <u>WAS EARNED!</u>

| 🚾 Payment Entr                                     | y - Munis [*TEST DATAE                   | BASE MUNIS V10.3 Sep 13 2013*] |          |                   |
|----------------------------------------------------|------------------------------------------|--------------------------------|----------|-------------------|
| My File Edit 1                                     | Tools Help                               |                                |          |                   |
| 100 🛛 🗡 🖻                                          | 🛍 🔍 🔳 🖬 🕂                                | 7 🗱 😃 🖪 🗔 🖳 🖳 🖳 🖾              | ) (me) » |                   |
|                                                    | Payment Entry Options                    |                                |          |                   |
| Resume                                             | Entry Date                               | 09/27/2013 単美斗                 |          |                   |
| Lookup Batch                                       | Clerk                                    | krchesse                       |          |                   |
| Cudavat Dal                                        | Receipt Option                           | 1 - INDIV ONLY                 |          |                   |
| Output-Rei                                         | Department                               | 21 AUDITOR                     |          |                   |
| Settlement                                         | Batch Number                             | 10993                          |          |                   |
|                                                    | Deposit Number                           | 2013                           |          |                   |
|                                                    | Interest Effective Date                  | 09/27/2013                     | Think    | witten beging the |
|                                                    | GL Effective Date                        | 09/27/2013                     | This t   | button begins the |
|                                                    | GL Year/Period                           | 2013 9 SEP                     | proce    | ss of releasing   |
|                                                    | Receipt Number                           |                                | the ba   | atch              |
|                                                    | Number of Receipts                       | 1                              |          |                   |
|                                                    | Batch status                             | In Review 💟                    |          |                   |
|                                                    |                                          |                                |          |                   |
|                                                    | Validation Options                       |                                |          |                   |
|                                                    | Auto Validate                            |                                |          |                   |
|                                                    | Bank Code 🗸 🗸                            |                                |          |                   |
|                                                    | Bank Acct                                |                                |          |                   |
|                                                    |                                          |                                |          |                   |
| Print a proof list of cu<br>Batch submitted for re | rrent batch, with option to re<br>eview. | lease.                         | OVR      |                   |

## Correcting a Pay-In \*Reversing a Batch

\*You may reverse a batch when a mistake has been made or the Pay In will not make it to the Treasurer by the date it was entered on. Please REMEMBER to reverse your batch if for any reason the Pay In is in correct or not with the Treasurer.

#### First Step: Unrelease the batch

- Click OUTPUT-REL.
- •Pop-up box will appear asking if you want to unrelease the batch. Click **YES**.
- You have now unreleased the batch

#### Second Step: Reversing the entry

- Click the VIEW-REV button of the left side toolbar
- •Click the GREEN CHECK MARK to reverse the highlighted receipt
- Select REVERSE (side menu)
- Type REASON 1
- You <u>MUST</u> do this for <u>EACH</u> receipt in the batch
- •You CAN release only certain receipts within the batch

#### Third Step: Releasing the batch

Follow the procedure for releasing a batch to release the reversal

## •YOU MUST RELEASE THE REVERSAL IN

### •ORDE

## CORR

This proce batch

| R FOR IT TO POST      |                          |                               |                                     |       |
|-----------------------|--------------------------|-------------------------------|-------------------------------------|-------|
|                       | 🧰 Payment Entr           | y - Munis [*TEST DATA         | BASE MUNIS V10.3 Sep 13 2013*]      |       |
|                       | My File Edit             | Tools Help                    |                                     |       |
| ECTLY!                |                          | 🛍 🔍 🔳 🖬 🕂                     | 2 🗱 😃 🖪 🖳 🖳 🖷 🗐 🖂 🖽 🚫 🖼 📸 …   🙀 🖓 🛽 | 9 🕐   |
|                       |                          | Payment Entry Options         |                                     |       |
|                       | Resume                   | Entry Date                    | 09/27/2013 LXA                      |       |
|                       | Lookup Batch             | Clerk                         | krchesse                            |       |
|                       | View-Rev                 | Receipt Option                | 1 - INDIV ONLY                      |       |
|                       |                          | Department                    | 21 AUDITOR                          |       |
| button begins the 📗 🦯 | Output-Rel               | Batch Number                  | 10994                               |       |
| an of reversing the   | Deposit Rpt              | Deposit Number                | 2013                                |       |
| ess of reversing the  | Settlement               | Interest Effective Date       | 09/27/2013 HXA                      |       |
|                       |                          | GL Effective Date             | 09/27/2013 LXA                      |       |
|                       |                          | GL Year/Period                | 2013 9 SEP                          |       |
|                       |                          | Receipt Number                |                                     |       |
|                       |                          | Number of Receipts            |                                     |       |
|                       |                          | Amount lotal                  | 1.00                                |       |
|                       |                          | Batch status                  | Released                            |       |
|                       |                          | Unlide Keel On Keele          |                                     |       |
|                       |                          | Auto Validate                 |                                     |       |
|                       |                          | Bank Code                     | ~                                   |       |
|                       |                          | Bank Acct                     |                                     |       |
|                       |                          |                               |                                     |       |
|                       |                          |                               | 1 of 1                              |       |
|                       | Print a proof list of cu | rrent batch, with option to r | elease.                             | OVR . |
|                       |                          |                               |                                     |       |

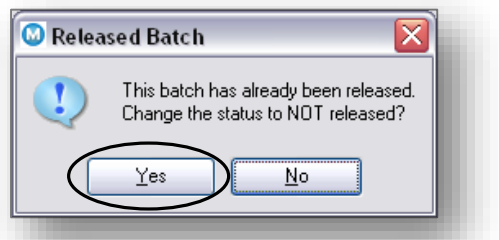